Langkah-langkah yang perlu dilakukan sebelum menggunakan aplikasi adalah sebagai berikut. Bagian unuk databasenya.

- 1. Insal aplikasi appserv pada folder software untuk pendukung.
- 2. Buka folder source code, buka folder daa base.copy folder e-report.
- 3. Paste pada C:\AppServ\MySQL\data (default penginstalan untuk appserv)

Untuk menjalankan aplikasi java:

- 1. Buka folder source code, buka folder Aplikasi JAVA,
- 2. Buka folder source code, buka folder e-report.
- 3. Buka folder source code, buka folder Dist.
- 4. Jalankan aplikasi e-report.exe, untuk log in admin username =085610093 pass =koko

Cara lain untuk menjalankan aplikasi java e-report adalah sebagai berikut:

- 1. Instal aplikasi jdk-1\_5\_0\_12-windows-i586-p pada software pendukung.
- 2. Instal aplikasi jdk-6u3-windows -i586-p pada software pendukung.
- 3. Install aplikasi netbeans-7.0.1-ml-javaee-windows pada folder software pendukung.
- 4. Jika semua insalan telah selesai.
- 5. Buka folder source code, buka folder Aplikasi JAVA
- 6. Buka folder source code, buka folder e-report
- 7. Buka folder source code, buka folder Dist.
- 8. Jalankan aplikasi e-report.rar.untuk log in admin username = 085610093 pass =koko
- 9. Kalo belum jelas/atau
- 10. Tempelkan pada C:\User\KOKO\Documents\NetBeansProjects(default penginstalan

Untuk netbeans-7.0.1) jalankan netbeans open project dan jalankan dari netbeans, cara ini

adalah cara yang paling baik

Semua cara adalah untuk menjalankan pada localhost, SQLyog Enterprise

Jika ada pertannya yang kurang jelas silakan hubungi

gadudero@yahoo.co.id/fransisco@student.akakom.ac.id